OFFICE OF POLICY, PROCEDURES, AND TRAINING

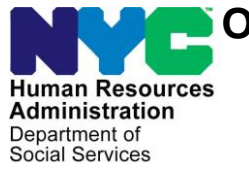

James K. Whelan, Executive Deputy Commissioner

Stephen Fisher, Assistant Deputy Commissioner Office of Procedures

## POLICY BULLETIN #17-03-OPE

#### **CONFERENCE BY PHONE PROCESS**

| <b>_</b>                                                |                                                                                                    |
|---------------------------------------------------------|----------------------------------------------------------------------------------------------------|
| Date:                                                   | Subtopic(s):                                                                                                    |
| January 5, 2017                                         | Home Visit Needed, Homebound, Application,                                                                                                    |
|                                                         | Recertification, Fair Hearing                                                                                                    |
|                                                         |                                                                                                    |
| This procedure can<br>now be accessed on the<br>FIAweb. | This policy bulletin is to inform staff at the Office of Constituent<br>Services (OCS) Infoline Unit, Fair Hearing and Conference (FH&C),<br>Job Centers, and Family Independence Administration (FIA)<br>Reasonable Accommodation Request Operations (RARO)/ Home Visit                                                                                                    |
|                                                         | Needed (HVN) Unit of the new Conference by Phone (CBP) process<br>for Cash Assistance (CA) applicants and participants. This policy<br>bulletin is informational for all other staff.                                                                                                    |
|                                                         | In compliance with the Lovely H. Settlement Stipulation, all applicants<br>and participants who receive Notices of Intent (NOI)/Notices of<br>Decision (NOD) will be able to participate in Agency Conference<br>appointments by telephone. All NOIs and NODs that are sent to<br>applicants and participants (either manually or through the Client<br>Notices System [CNS]), which contain fair hearing language, must<br>include the telephone number that is used to request a CBP. |
|                                                         | All requests for a CBP appointment are made to Infoline staff and<br>entered into the New York City Work Accountability and You<br>(NYCWAY) system. CBPs are scheduled and conducted by<br>designated staff in FH&C, Job Centers, and the FIA RARO/HVN Unit.<br>The following items have been created in NYCWAY for the CBP<br>process:                                                                                                    |
|                                                         | <ul> <li>The Conference by Phone System (CBPS), which is a NYCWAY supplementary application used throughout the entire process;</li> <li>A worklist for each program area that is responsible for scheduling and conducting CBPs;</li> <li>A priority worklist for scheduling and conducting CBPs that have been reassigned to another program area;</li> </ul>                                                                                                    |
|                                                         |                                                                                                    |

|                       | Action codes that record:                                                                                                    |
|-----------------------|----------------------------------------------------------------------------------------------------|
|                       | <ul> <li>Requests for CBP appointments;</li> <li>Attempts to contact individuals for their CBP;</li> <li>Re-assignments of CBPs to other program areas, if necessary;</li> <li>Outcomes of CBPs; and</li> </ul>                                                            |
| Refer to Attachment A | <b>Note</b> : The NYCWAY Action Codes for the Conference by Phone<br>Process ( <b>Attachment A</b> ) lists all of the newly created and some<br>existing action codes used for the Conference by Phone Process.                                                            |
|                       | <ul> <li>Referrals to Wellness Comprehensive Assessment, Rehabilitation,<br/>and Employment (WeCARE) and appointments made outside of<br/>the Employment Plan (EP).</li> </ul>                                                                                             |
| CBPS in NYCWAY        | The Conference by Phone System (CBPS) supplementary application<br>in NYCWAY provides staff with a platform to enter and track the CBP<br>process. All actions taken by staff in the CBPS translate to the posting<br>of Action Codes in NYCWAY. The CBPS allows staff to: |
|                       | <ul> <li>Enter, reschedule, and cancel requests for CBP appointments;</li> <li>Generate a confirmation number for the requested CBP;</li> <li>View all requests for CBP appointments on a worklist screen that have been either:</li> </ul>                                |
|                       | <ul> <li>Scheduled and were not yet completed; or</li> <li>Must be conducted by a specific program area; and</li> </ul>                                                                                                    |
|                       | <ul> <li>Enter the call attempts for and outcome of the CBP in the<br/>applicant/participant's NYCWAY case record.</li> </ul>                                                                                                    |
|                       | Phased Rollout of the Conference by Phone Process                                                                                                    |
| Rollout - phase one   | The CBP process consists of a phased rolled out to the Job Centers.<br>The following five (5) Job Centers were included in phase one of the<br>rollout in September 2016:                                                                                                  |
|                       | <ul> <li>Dyckman Job Center (#035);</li> <li>Rider Job Center (#038);</li> <li>Jamaica Job Center (#054);</li> <li>Clinton Hill Job Center (#067); and</li> <li>Rockaway Job Center (#079).</li> </ul>                                                                     |
|                       | FIA Operations and FH&C will notify Job Center and FH&C staff as their sites are added to the CBP process.                                                                                                    |

#### Conference by Phone Worklist Screens

CBPS worklist screens The CBPS has two worklist screens, the **OCS Worklist** and **Program Area Worklist** screens. The screens display the CBP request and appointment information to staff. The details of the worklist screens are described in the sections below.

#### OCS Worklist Screen

The **OCS Worklist** screen is used by the Infoline staff. It is the screen from which CBP requests are either added or searched for by Infoline staff. It displays all of the requested telephone conferences. Instructions for completing actions on this and any resulting screens are described in detail on pages 6 - 10.

| S Confe<br><u>F</u> ile | erence by Phone Process - |                                                                                        |                                                                                                  |                                                                                   |                                      | - • • |
|-------------------------|---------------------------|----------------------------------------------------------------------------------------|--------------------------------------------------------------------------------------------------|-----------------------------------------------------------------------------------|--------------------------------------|-------|
|                         | <b>NYCW</b>               | YAY E                                                                                  | IRA Confe<br>by Pho                                                                              | rence<br>one Process                                                              | 5                                    |       |
|                         | Program Area              | SSN                                                                                    | adline Callback Dat                                                                              | e Callback Tir                                                                    | ne<br>Search<br>Clear<br>New Request |       |
|                         | First Last<br>Name Name   | Notice Callback (<br>Deadline Datel F:<br>12/30/14 00/21/16 08<br>01/19/17 12/28/16 08 | Callback Callback Call<br>from To Date2 From<br>+2011+50011470/L4501+50<br>:3012:0001/11/1701:00 | ack Confirmation<br>To Number<br>04:00 WAYP201610120004<br>04:00 WAYP201610120004 | Case<br>Number<br>Submit<br>Refresh  |       |

Program Area Worklist Screen

The **Program Area Worklist** screen is used by the FIA RARO/HVN Unit, Job Centers, and FH&C staff. It displays the CBP appointments that must be completed by the program area of the Worker that is logged into the CBPS.

Logic has been built into the CBPS to automatically populate the worklist with the CBP appointments that are scheduled for the date that the worklist screen is viewed. The appointments are first sorted by time range, using the *Callback Time* field, and then by the date of the notice deadline, using the *Notice Deadline* field.

#### OCS Worklist screen

Workers have the option to view all CBP appointments by selecting the **Show all local offices** radio button. Workers also have the option to search for a specific case by entering identifying information into the fields in the top portion of the **Program Area Worklist** screen.

This worklist screen can be filtered by the Worker and can be viewed by all staff members who have access to the **Program Area Worklist** screen.

| S Conference by Phone Process -<br>Eile                              |                                                                                                    |                                                                             |
|----------------------------------------------------------------------|----------------------------------------------------------------------------------------------------|-----------------------------------------------------------------------------|
| NYCW                                                                 | AY HRA Conference<br>by Phone Process                                                                                                    |                                                                             |
| Program Area<br>Fair Hearing Administration<br>Case Number Local Ofc | Notice Deadline Callback Date Callback Time                                                                                                    | Search<br>Clear<br>C Show only local office 067<br>C Show all local offices |
| First Last<br>Name Name                                              | Notice Callback Callback Callback Callback Confirmation Case<br>Deadline Datel From To Date2 From To Number Number<br>10/28/16 10/19/16 08:00 10:00 10/15/16 12:00 02:00 PWXY201610180001 | •                                                                           |
|                                                                      |                                                                                                    |                                                                             |
|                                                                      |                                                                                                    | Submit<br>Refresh<br>Cancel                                                 |

## NYCWAY Worklists

The CBP requests/appointments, which are displayed on the worklist screens, fall onto one of four NYCWAY worklists. The worklists were created to correspond with the newly created NYCWAY Action Codes that record the initial requests for and reassignments of CBP appointments. Once the request or reassignment is entered, the CBP appointment will appear on the worklist of the program area that is responsible for scheduling and conducting the CBP.

The worklists must be tracked and monitored on a <u>daily</u> basis by a Designee within each of the program areas to ensure that the CBPs are completed in a timely manner.

**Program Area Worklist** 

screen

|                                                                            | The NYCWAY worklists and the program areas that are responsible for scheduling and conducting the CBPs on each worklist are described below:                                                                                                    |
|----------------------------------------------------------------------------|----------------------------------------------------------------------------------------------------|
| NYCWAY worklists<br>created for the CBP<br>process                         | <ul> <li>TCHVN – the FIA RARO/HVN Unit;</li> <li>TCFIA – the Job Center that the case is assigned to; and</li> <li>TCFHC – the FH&amp;C Unit;</li> <li>TCRED – all program areas listed above.</li> </ul>                                                                                                    |
| TCHVN                                                                      | <b>TCHVN</b> includes CBP requests for individuals with an existing or requested Home Visit Needed/Homebound status who received a notice that will result in an adverse action being taken on their case. This includes individuals who have a Failure to Recertify – Home Visit ( <b>G20</b> ) case closing code. |
| TCFIA                                                                      | <b>TCFIA</b> includes CBP requests for individuals who received a notice<br>that will result in an adverse action being taken on their application or<br>case regarding any of the following issues:                                                                                                    |
|                                                                            | <ul> <li>Failure to Recertify on (DATE) (G10);</li> <li>Failure to Provide Verification (V20);</li> <li>Application denials; and</li> <li>Failure to Comply with Finger Imaging Requirements (F88 or M88).</li> </ul>                                                                                               |
| ТСҒНС                                                                      | <b>TCFHC</b> includes CBP requests for individuals who received a notice that will result in an adverse action being taken on their case regarding any issue that was not mentioned above.                                                                                                    |
| TCRED                                                                      | <b>TCRED</b> includes CBP requests for individuals whose CBP was reassigned from one program area to another after it was determined that the individual should speak with a different program area.                                                                                                    |
|                                                                            | <b>Note</b> : The requests that appear on the <b>TCRED</b> worklist must be prioritized over the <b>TCHVN</b> , <b>TCFIA</b> , and <b>TCFHC</b> worklists.                                                                                                    |
| <b>TCRED</b> must be filtered<br>by the Designee from<br>each program area | The Designee from each program area is responsible for filtering the <b>TCRED</b> to ensure that the CBP requests redirected to their program area are scheduled and completed in a timely manner. Instructions on how to filter the <b>TCRED</b> are contained in the NYCWAY Screen Shots                          |
| Refer to <b>Attachment B</b>                                               | Associated with the Conference by Phone Process (Attachment B).                                                                                                    |
|                                                                            |                                                                                                    |

|                                                                     | Entering, Rescheduling, & Cancelling Conference by Phone Requests                                                                                                    |  |  |  |  |
|---------------------------------------------------------------------|----------------------------------------------------------------------------------------------------|--|--|--|--|
| Infoline Worker<br>responsibilities<br>Refer to <b>Attachment B</b> | Applicants/participants must call the telephone number in the <i>Agency Conference</i> field listed on the notice that is sent to them to request, reschedule, or cancel a CBP. This number will connect the individual to Infoline. Once the individual identifies that the purpose of their call is to request, reschedule, or cancel a CBP, the Infoline Worker opens the CBPS in NYCWAY to enter the details of the desired action. Refer to <b>Attachment B</b> , which contains additional CBPSA screen shots.            |  |  |  |  |
|                                                                     | <b>Note</b> : The FIA RARO/HVN Unit, Job Centers, and FH&C staffs also have the ability to reschedule or cancel CBP appointments.                                                                                                    |  |  |  |  |
|                                                                     | Entering a New Request                                                                                                    |  |  |  |  |
| Entering a <b>New Request</b>                                       | The details of a new CBP request are entered on the <b>Appointment</b><br><b>Scheduling</b> screen. An asterisk appears next to each required field<br>on the <b>Appointment Scheduling</b> screen, see the screen shot below.                                                                                                    |  |  |  |  |
| Appointment                                                         | HRA Conference by Phone Appointment Scheduling -  File                                                                                                    |  |  |  |  |
| Scheduling screen –<br>New Request                                  | NYCWAY HRA Conference<br>by Phone Process                                                                                                    |  |  |  |  |
|                                                                     | Case # Suffix # Line # Or SSN: Submit                                                                                                    |  |  |  |  |
|                                                                     | Address - Res:                                                                                                    |  |  |  |  |
|                                                                     | Address - Mali         Program Area*       Notice Number*         Cliback Time i       Cliback Time i         Callback Date 1*       From*         To*       Callback Date 2         From       To         Collback Date 1*       From*         To       Callback Date 2         From       To         Collback Date 2       From         To       Callback Date 2         Form       To         Monday -       Friday Except Holidays         Client requested appointment date after deadline on notice       Notes/Comments* |  |  |  |  |
|                                                                     | Add Note/Comm OK                                                                                                    |  |  |  |  |
|                                                                     | <ul> <li>The Infoline Worker enters a new request for a CBP, as follows:</li> <li>Select the SupMnu button from the Master Menu in NYCWAY;</li> <li>Select the NOI Conference by Phone System option from the Supplementary Application Menu to open the CBPS;</li> <li>Select the New Request button on the OCS Worklist screen;</li> <li>Ask the individual the scripted questions from the Conference by</li> </ul>                                                                                                    |  |  |  |  |
| Refer to <b>Attachment C</b>                                        | Phone Requests ( <b>Attachment C</b> ) to determine which program area is responsible for scheduling and conducting the CBP;                                                                                                    |  |  |  |  |

A calendar widget can be used to select dates in the *Notice Deadline*, *Callback Date 1* and *Callback Date 2* fields

Callers should be advised to request a Telephone Conference <u>before</u> the NOI/NOD deadline

- Complete the fields on the **Appointment Scheduling** screen, based on the responses provided by the individual:
  - select a value from the Program Area drop down menu;
  - enter the notice number in the Notice Number field, if available;
  - enter or select the date of the notice deadline in the Notice Deadline field, if available;

**Note**: If the *Notice Deadline* field is blank when the Worker selects the **OK** button, NYCWAY will display an error message in a pop up window. If the Worker chooses the **Yes** button on the pop up window, NYCWAY will populate this field with a placeholder date.

- enter the telephone number that should be used to contact the individual in the *Client Phone Number* field;
- enter or select a callback date (Monday through Friday, excluding legal holidays) in the Callback Date 1 field;

**Note**: Individuals should be advised to request a date that is before the end of the NOI period. If the individual requests a CBP on a date after the end of the NOI period, the Infoline Worker must select the check box labeled "*Client requested appointment date after deadline on notice*" and enter a comment in the *Notes/Comments* field.

 enter the time range that is provided for the Callback Date 1 in the Callback Time 1 From and To fields;

**Note**: The time range must be at least two hours between 8:30-5:00 pm (For example: 10/2/16 from 9:30-11:30 am). The system does not allow the user to select a time range less than two hours. If the individual states that s/he is only available for less than two hours, add a comment to that affect and advise the individual that their request was noted but cannot be promised.

enter or select a callback date in the Callback Date 2 field;

**Note**: The second callback date can be the same as the date entered in the *Callback Date 1* field or a different date. If the Infoline Worker does not enter a date in the *Callback Date 2* field, the *Callback Date 2* field will be populated with the date in the *Callback Date 1* field.

- enter the time range that is provided for the Callback Date 2 in the Callback Time 2 From and To fields: and
- select the Add Note/Comm button and enter a brief description of the issue to be addressed during the CBP and any special circumstances in the Notes/Comments field;

**Note:** There is no character limit within the *Notes/Comments* field.

- Select the **OK** button: and
- Provide the individual with the unique confirmation number, see the screen shot below, generated by NYCWAY after the request for a CBP appointment has been saved by the CBPS.

| Confirmation Number<br>window |                 | Confirmation Number                                                                                        |
|-------------------------------|-----------------|----------------------------------------------------------------------------------------------------|
|                               |                 | The confirmation number is "PWAY201610180001"<br>Please relay this number to the client for their records. |
|                               |                 | OK                                                                                                    |
| NYCWAY Action Codes           | One of the foll | owing Action Codes will be posted to the                                                                   |

applicant/participant's NYCWAY electronic case record when the Infoline Worker selects the **OK** button to submit the CBP request:

- **1THV** for FIA RARO/HVN Unit; •
- **1TFA** for Job Centers; or •
  - **1TFH** for FH&C Unit.

Caller indicates an If the caller indicates that s/he has an emergency, the Infoline Worker should refer to the OCS procedure "Handling HVN and RARs" for instructions on how to proceed, even if it is not an HVN case.

> If the Infoline Worker cannot identify the case associated with the individual who has called to request a CBP, the call must be escalated to an Infoline Supervisor who will assist the individual. The Infoline Supervisor will conduct a detailed search in an attempt to locate the individual's case.

emergency

find the case

Infoline Worker cannot

Rescheduling or cancelling an **Existing Request** 

Appointment Scheduling screen – reschedule or cancel an existing request

## Rescheduling or Cancelling an Existing Request

The details of a rescheduled or cancelled CBP request are also captured on the **Appointment Scheduling** screen. An asterisk appears next to each required field on the **Appointment Scheduling** screen, see the screen shot below.

|                                                                                                    | hu Dhana Annaintea                                                                              | ent Scheduling |                                                                                                    |                                                    |                                  |              |   |  |
|----------------------------------------------------------------------------------------------------|-------------------------------------------------------------------------------------------------|----------------|----------------------------------------------------------------------------------------------------|----------------------------------------------------|----------------------------------|--------------|---|--|
| Eile                                                                                                    | by mone appointen                                                                               | encoencouning  |                                                                                                    |                                                    |                                  |              |   |  |
| ţ                                                                                                    | NYC                                                                                             | WAY            | HRA Con<br>by I                                                                                         | nferer<br>Phone                                    | ice<br>Proc                      | ess          |   |  |
| <u>Case Number</u>                                                                                                    | CIN                                                                                             | Name           |                                                                                                    | Sex                                                | Date of Birth                    | SSN          | ļ |  |
| Address - Keri<br>Address - Maili<br>Program Atea*<br>Fair Hearing Adf<br>Callback Date 1*<br>12/28/2016<br>Monday - Friday<br>Claimt reque<br>Claimt reque<br>Notes/Comments*<br>10/12/2013<br>Importing case | Calback<br>Calback<br>From*<br>06:30 ¥<br>Freqt Holiday<br>sted appointment<br>sts cancellation | Notice Number  | Notice Deadine*<br>01/19/2017 Im<br>Callback Date 2<br>01/11/2017 Im<br>for pactice<br>iference Process | Client Phone I<br>()<br>Caliback'<br>From<br>01:00 | Sumber*<br>Time 2<br>To<br>04:00 | <u>a</u>     |   |  |
|                                                                                                    |                                                                                                 |                |                                                                                                    | Add Note/C                                         | Comm                             | OK<br>Cancel |   |  |

The Infoline Worker reschedules or cancels an existing request for a CBP, as follows:

- Select the SupMnu button from the Master Menu in NYCWAY;
- Select the **NOI Conference by Phone System** option from the Supplementary Application Menu to open the CBPS;
- Ask the caller for one of the following identifiers to locate the CBP request:
  - Confirmation number that was provided when the CBP request was initially made;
  - Case number; or
  - Social Security Number (SSN);
- Enter the information provided by the caller in the appropriate field on the **OCS Worklist** screen;
- Select the **Search** button;
- Highlight the correct CBP request from the OCS Worklist screen;
- Select the Submit button or double click on the highlighted line to open the CBP request;

|                                                                       | Update the existing CBP request, as follows:                                                                                                    |
|-----------------------------------------------------------------------|----------------------------------------------------------------------------------------------------|
|                                                                       | <ul> <li>To cancel the CBP request, select the check box "Client requests cancellation of the Telephone Conference Process" on the Appointment Scheduling screen; or</li> <li>To reschedule the CBP request, make the requested changes in the appropriate fields on the Appointment Scheduling screen (refer to pages 7 – 8 for detailed field entry instructions);</li> </ul> |
|                                                                       | <ul> <li>Select the Add Note/Comm button and enter a comment regarding the requested changes in the <i>Notes/Comments</i> field; and</li> <li>Select the OK button.</li> </ul>                                                                                                    |
|                                                                       | <b>Note:</b> The unique confirmation number for the CBP always remains the same, even if the request is rescheduled or cancelled.                                                                                                    |
|                                                                       | Conference by Phone Process                                                                                                    |
| Conducting a CBP<br>appointment                                       | Each program area is responsible for scheduling and conducting the CBPs that appear on their program area's worklist and the CBP requests for their program area on the <b>TCRED</b> worklist. Each program area has a designated staff member that is responsible for assigning the CBPs to Workers.                                                                           |
|                                                                       | If a program area has an additional step required in the CBP, that information is detailed in the <i>Variations in the Conference by Phone Process by Program Area</i> section on pages 18 - 19.                                                                                                    |
|                                                                       | Conducting the Conference by Phone                                                                                                    |
|                                                                       | The Worker assigned to conduct the CBP is responsible for:                                                                                                    |
| Refer to <b>Attachment C</b><br>for a complete set of<br>screen shots | <ul> <li>Selecting the SupMnu button from the Master Menu in NYCWAY;</li> <li>Selecting the NOI Conference by Phone System option from the Supplementary Application Menu to open the CBPS;</li> </ul>                                                                                                    |
|                                                                       | Supplementary Application Menus - Please Choose One<br>DR UPDATE<br>Vendor Activity Indicators<br>Compliance Update<br>WeCARE Cohort Reports<br>Reasonable Accomodations<br>Appointment ID to Case Number<br>NOI Conference by Phone System                                                                                                    |

 Selecting the Telephone Conference request that was assigned, and appears at the top of the Program Area Worklist screen;

| Conference by Disease                                                                                                    |                                                                 |
|----------------------------------------------------------------------------------------------------|-----------------------------------------------------------------|
| File                                                                                                    |                                                                 |
| NYCWAY HRA Conference<br>by Phone Process                                                                                                    |                                                                 |
| Program Area Notice Deadline Callback Date Callback Time                                                                                                    | Search                                                          |
| Case Number Local Ofc SSN Last Name Confirmation                                                                                                    | Clear<br>C Show only local office 067<br>Show all local offices |
| First Last Noice Callback Callback Callback Callback Confirmation. Case<br>Name Name Deadline Datel From To Date2 From To Number Number<br>10728/16 10715/16 08100 10200 10715/16 12200 02200 FWAVE01610180001 | -                                                               |
|                                                                                                    | Submit<br>Refresh<br>Cancel                                     |

**Note**: When the **Program Area Worklist** screen opens, it only displays the CBP requests that the Worker must conduct based on their program area. The Worker can see all existing CBP requests by selecting the **Show all local offices** radio button and then selecting the **Search** button.

• Reviewing the *Comments/Notes* field on the **Outreach Entry** screen and information available in other computer systems, such as the Paperless Office System (POS) and NYCWAY;

| HRA Conference by Phone Outreach Entry -<br>ille                                                                                                    |                                 |                                 |                                  | ( | - • |
|----------------------------------------------------------------------------------------------------|---------------------------------|---------------------------------|----------------------------------|---|-----|
| NYCWAY                                                                                                    | HRA Co                          | nference                        |                                  |   |     |
| 1                                                                                                    | by .                            | Phone Proc                      | ess                              |   |     |
| <u>Case Number</u> <u>CIN</u> <u>Name</u>                                                                                                    |                                 | <u>Sex</u> <u>Date of Birth</u> | SSN                              |   |     |
| <u>Address - Res:</u><br>Address - Mail:                                                                                                    |                                 |                                 | ,                                |   |     |
|                                                                                                    |                                 |                                 |                                  |   |     |
| Fair Hearing Administration                                                                                                    | mber Notice Deadline 10/28/2016 | Client Phone Number             |                                  |   |     |
| Callback Time 1<br>From To                                                                                                    | Callback Date 2                 | Callback Time 2<br>From To      |                                  |   |     |
| 10/19/2016 08:00 10:00<br>Monday - Friday Except Holidays                                                                                                    | 0utreach                        | 12:00   2:00                    |                                  |   |     |
| Client requested appointment date after deadline on notice                                                                                                    |                                 | -                               |                                  |   |     |
|                                                                                                    | SS Good Course Greented         |                                 |                                  |   |     |
| C Client requests cancellation of the Telephone Conference Proces                                                                                                    | Good Cause Grameu               |                                 |                                  | * |     |
| Client requests cancellation of the Telephone Conference Proce     Post Good Cause Not Granted     Follow-up Action is Required by the Client                                                      |                                 |                                 |                                  | • |     |
| Client requests cancellation of the Telephone Conference Proce     Post Good Gause Not Granted     Follow-up Action is Required by the Client     Comments / Notes                                 |                                 |                                 |                                  | • |     |
| Client requests concellation of the Telephone Conference Proce     Post Good Cause Not Granted     Follow-up Action is Required by the Client     Comments / Notes     #** 10/10/2016 *** Test     |                                 |                                 | Submit                           | • |     |
| C Client requests cancellation of the Telephone Contenence Proce<br>Post Good Cause Not Granted<br>C Follow-up Action is Required by the Client<br>Comments / Notes<br>### 10/16/2016 ###<br>Telet |                                 | Add Note/Comm                   | Submit<br>Reschedule             | v |     |
| C Client requests cancellation of the Telephone Conference Proce<br>Post Good Cause Not Granted<br>Follow-up Action is Required by the Client<br>Comments / Notes<br>#** 10/18/2016 ***<br>Test    |                                 | Add Note/Comm                   | Submit<br>Reschedule<br>Reassign | • |     |

Program Area Worklist screen

|                                                                      | • | Calling the applicant/participant to conduct the CBP;                                                                                                    |
|----------------------------------------------------------------------|---|----------------------------------------------------------------------------------------------------|
|                                                                      |   | <b>Note</b> : If the individual needs to reschedule the Telephone<br>Conference, select the <b>Reschedule</b> button and complete the new<br><b>Outreach Entry</b> screen that opens. Refer to the<br><i>Reschedule/Reassign Conference by Phone Appointments</i> section<br>on pages 16 - 17 for detailed instructions.                                                                                                    |
|                                                                      | • | Completing the necessary fields on the <b>Outreach Entry</b> screen, described below, based on their conversation with the individual:                                                                                                    |
| Two call attempts must<br>be made to the applicant<br>or participant |   | <ul> <li>Select the appropriate call attempt outcome in the Outreach<br/>dropdown menu. The CBPS will post Action Code 1TOR to the<br/>NYCWAY case record after the Worker selects the Submit<br/>button;</li> </ul>                                                                                                    |
| Each call attempt must<br>be documented in<br>NYCWAY                 |   | <b>Note</b> : If the Worker is unable to reach the individual on the first call attempt, a second call to the individual must be made. The message left for the individual after the first call attempt should indicate that the second call attempt will be made during the second callback time and date that was provided by the individual. If the second call attempt is unsuccessful, the message left should advise the individual to call the <i>Agency Conference</i> telephone number listed on the NOI/NOD to schedule a new CBP. The outcome of each call attempt must be entered into the <b>Outreach Entry</b> screen. |
| Attempting to resolve the issue over the telephone                   |   | <ul> <li>Select the appropriate value from either the Good Cause<br/>Granted dropdown menu or select the Post Good Cause Not<br/>Granted radio button, based on the outcome of the CBP, as<br/>follows:</li> </ul>                                                                                                    |
| Issue can be resolved<br>over the telephone                          |   | - If the issue <b>can be resolved</b> , the Worker will stop the clock-<br>down, if a negative action is pending in WMS, by selecting<br>the appropriate value from the <i>Good Cause Granted</i><br>dropdown menu. This field is used to record that either a<br>Good Cause Granted or Settled in Conference [SIC]<br>determination was made. The CBPS will post the<br>appropriate Action Code to NYCWAY after the Worker<br>selects the <b>Submit</b> button.                                                                                                    |

Issue cannot be resolved over the telephone Reassign the individual to a different program area Scheduling an in-person or home visit interview Good Cause Not Granted/Not Settled The information typed in the pop up window, shown on the right, appears as a comment of the 1TCP Action Code that is posted in NYCWAY.

- If the issue cannot be resolved because:
  - the individual must be assigned to a different program area to complete their CBP; the Worker selects the **Reassign** button and completes the necessary fields on the new **Outreach Entry** screen that opens. Refer to the *Reschedule/Reassign Conference by Phone Appointments* section on pages 16 - 17 for detailed instructions.
  - the individual must be seen face-to-face; the Worker must schedule an in-office or home visit interview outside of the CBPS.

**Note**: Before scheduling an in-office appointment, review the **Client Services Screen** in NYCWAY and ensure that all Reasonable Accommodations are honored.

the Worker determines that good cause cannot be granted or that the issue cannot be settled; the Worker selects the Post Good Cause Not Granted radio button. The CBPS will post Action Code 830K (Good Cause Not Granted/Not Settled) to NYCWAY after the Worker selects the Submit button.

**Note**: Action Code **830K** is used by all program areas when good cause is not granted or the issue is not settled.

 Select the Follow-up Action is Required by the Client radio button and record in the pop up window, shown below, any action that is required of the applicant/participant (such as a request to provide additional information or documentation regarding the issue addressed during the CBP) and select the OK button. Workers must provide individuals with the proper telephone and/or fax number.

| required by the client |
|------------------------|
|                        |
|                        |
|                        |
|                        |
|                        |
|                        |
|                        |

|                                                               | The CBPS will post Action Code <b>1TCP</b> to the NYCWAY case record after the Worker selects the <b>Submit</b> button on the <b>Outreach Entry</b> screen.                                                                                                    |
|---------------------------------------------------------------|----------------------------------------------------------------------------------------------------|
| Refer to<br>PB #10-119-OPE                                    | <b>Note</b> : If the individual provides documentation, a Documentation Receipt ( <b>EXP-76R</b> ) will be mailed to applicants/participants who submit documentation to HRA once the documentation that was received has been scanned and indexed to the individual's electronic case record.                                                                                                    |
|                                                               | <ul> <li>Enter a detailed comment about what was discussed during the CBP in the <i>Comments/Notes</i> field; and</li> <li>Select the <b>Submit</b> button to transmit the details of the CBP to NYCWAY, which will post the action codes that are associated with the selections described above, as necessary.</li> </ul>                                                                                                    |
| CBP request completion action code                            | The CBP request is completed when the Worker selects a value from<br>the Good Cause Granted dropdown menu or selects the Post Good<br>Cause Not Granted radio button and then selects the <b>Submit</b> button<br>on the <b>Outreach Entry</b> screen. The CBPS will post the appropriate<br>action code in the individual's NYCWAY case record to indicate the<br>completion of the CBP.                                                      |
|                                                               | The action code to complete the CBP request removes the CBP from<br>its respective worklist. It should only be posted when the issue(s)<br>addressed during the CBP has been completed and there are no<br>further requirements or actions needed by the individual or program<br>area in the CBPS.                                                                                                    |
|                                                               | Creating Referrals During the Conference by Phone Process                                                                                                    |
| Referrals can be<br>scheduled by FH&C and<br>Job Center staff | FH&C/Job Center Workers have the ability to schedule referral<br>appointments with other program areas using the <b>Client Referral</b><br>screen in the CBPS. The referral selected on this screen will create a<br>batch notice that is sent to the individual to report to the designated<br>program area. The <b>Client Referral</b> screen opens when the Worker<br>selects the <b>Submit</b> button on the <b>Outreach Entry</b> screen. |
|                                                               |                                                                                                    |

|                                                                               | Rescheduling and Reassigning Conference by Phone Appointments                                                                                                    |
|-------------------------------------------------------------------------------|----------------------------------------------------------------------------------------------------|
| Rescheduling a CBP                                                            | If the Worker speaks with the individual who indicates a need to reschedule the CBP, the Worker selects the <b>Reschedule</b> button on the <b>Outreach Entry</b> screen. This action opens a new <b>Outreach Entry</b> screen.                                                                                                    |
| Reassigning a CBP<br>request                                                  | If it is determined that a different program area is responsible for<br>conducting the CBP request, the Worker selects the <b>Reassign</b> button<br>on the <b>Outreach Entry</b> screen. This action opens a new <b>Outreach</b><br><b>Entry</b> screen and allows the Worker to reassign the case to the<br>appropriate program area.                                                                                                    |
| Prioritization of reassigned CBP                                              | CBP requests for cases that are reassigned to a different program<br>area are automatically prioritized based on the callback dates and<br>times provided by the applicant/participant. The reassignment of the<br>CBP request happens in real time and appears in the <b>Program Area</b><br><b>Worklist</b> screen of the newly assigned program area once the<br>reassignment is submitted. This prioritization is to ensure that no<br>additional time is lost in the CBP process. |
|                                                                               | CBP requests that are reassigned using the process described above will also appear on a manually generated <b>TCRED</b> Worklist from NYCWAY.                                                                                                    |
|                                                                               | The Worker is responsible for completing the necessary fields on the <b>Outreach Entry</b> screen, as described below:                                                                                                    |
| <b>Rescheduling</b> or<br><b>Reassigning</b> telephone<br>conference requests | <ul> <li>Select the program area that the request will be reassigned to<br/>using the Program Area drop down menu, if necessary;</li> </ul>                                                                                                    |
|                                                                               | <b>Note</b> : The <b>Program Area</b> drop down menu is only enabled if the Worker selected the <b>Reassign</b> button.                                                                                                    |
|                                                                               | • Update the information in the fields, such as <i>Callback Date</i> and <i>Time Range</i> , as necessary (refer to the instructions on s 7 - 8 for guidelines on entries to these data fields);                                                                                                    |
|                                                                               | <b>Note</b> : The <i>Notice Number and Notice Deadline</i> fields are read only and cannot be edited when a Worker is rescheduling or reassigning a CBP.                                                                                                    |
|                                                                               | <ul> <li>Select the check box next to "Client requested appointment date after deadline on notice," if applicable;</li> <li>Enter a detailed comment in the Comments/Notes field to indicate why the CBP was rescheduled or reassigned; and</li> </ul>                                                                                                    |

- Select the **Submit** button, which will update NYCWAY as follows:
  - Rescheduled appointments are updated on the Program Area Worklist screen and corresponding NYCWAY worklist with the new appointment information; or
  - Reassigned appointments will post the appropriate action code associated with the newly selected program area and appear on the **TCRED** worklist in NYCWAY.

| HRA Conference b                                       | y Phone Outreach E        | ntry -                 |                               |                                          |          |   |
|--------------------------------------------------------|---------------------------|------------------------|-------------------------------|------------------------------------------|----------|---|
| ile                                                    |                           |                        |                               |                                          |          |   |
| ţ,                                                     | NYC                       | WAY                    | HRA Co<br>by                  | nference<br>Phone Pro                    | ocess    |   |
| Case Number                                            |                           | Name                   |                               | Sex Date of Bir                          | th SSN   |   |
| <u>Address - Res:</u><br>Address - Mail:               |                           | 1                      |                               |                                          | ,        |   |
| Program Area<br>Fair Hearing Adm                       | nistration                | Notice Numb            | er Notice Deadline 10/28/2016 | Client Phone Number                      |          |   |
| Callback Date 1<br>10/19/2016<br>Monday - Friday Excep | Callback<br>From<br>08:00 | Time 1<br>To<br>10:00  | Callback Date 2 10/19/2016    | Callback Time 2<br>From To<br>12:00 2:00 |          |   |
| Client requested ap                                    | pointment date after d    | eadline on notice      |                               |                                          | •        |   |
| C Client requests car                                  | cellation of the Teleph   | one Conference Process | Good Cause Granted            |                                          |          |   |
| C Post Good Cause N                                    | lot Granted               |                        |                               |                                          |          | • |
| C Follow-up Action is                                  | Required by the Clien     |                        |                               |                                          |          |   |
| Comments / Notes<br>*** 10/18/2016<br>Test             | ***                       |                        |                               | Add Note/Comm                            | Submit   |   |
|                                                        |                           |                        |                               |                                          | Reassign |   |
| 1                                                      |                           |                        |                               |                                          |          |   |

Informational Action Codes used in the Conference by Phone Process

If good cause is granted and the effective date of an NYCWAY NOI/NOD 410/ series (except the 410A) has passed, the CBPS posts an informational good cause action code in NYCWAY. An informational action code is posted because an adverse action will have already been processed on the case. The CBPS will always post informational good cause action codes in NYCWAY, regardless of the NOI/NOD effective date, under the following circumstances:

- a manual NOI/NOD (411/, 412/, or 413/ series) was generated; or
- an NOI/NOD was generated in POS.

The informational action codes do not stop the WMS clock down. Therefore, the staff member who conducts the CBP must also complete a case action outside of the CBPS, which is described on page 18.

#### Outreach Entry screen

Informational action codes do not stop the WMS clock down

|                                                                                                    | Settle in Conference Instructions                                                                                                    |
|----------------------------------------------------------------------------------------------------|----------------------------------------------------------------------------------------------------|
| W-270                                                                                                    | In instances where an informational good cause action code is posted<br>in NYCWAY, the Worker must complete and submit a Routing Control<br>Sheet ( <b>W-270</b> ) to the responsible Job Center to resolve the issue.                                                                                                    |
| LDSS-3722 and LDSS-<br>3573 NYC                                                                            | In instances where an issue that is resolved over the telephone cannot receive a good cause granted resolution in NYCWAY, and the adverse case action still shows on the "Pending" ( <b>08</b> ) screen in WMS, the designated staff member must prepare and submit a Fair Hearing/Case Update Data Entry Form ( <b>LDSS-3722</b> ), or stop the pending action/adverse action, or change the <b>02</b> to a <b>01</b> if the case is granted aid continuing (ATC), or prepare and submit a PA Recoupment Data Entry Form ( <b>LDSS-3573 NYC</b> ) to delete a recoupment. |
| Refer to<br><u>PB #15-67-SYS</u> .                                                                         | The <b>LDSS-3722</b> and <b>LDSS-3573 NYC</b> must be processed in the Paperless Alternate Module (PAM).                                                                                                    |
| FH&C staff only                                                                                            | If the <b>W-270</b> , <b>LDSS-3722</b> , or <b>LDSS-3573 NYC</b> is completed by an FH&C worker, the Worker must also login to the NYCWAY system and manually post Action Code <b>702W</b> (W-270 Request Forwarded to JC Operations). FH&C staff is responsible for checking the Fair Hearing Routing ( <b>FHRTE</b> ) Worklist in NYCWAY to see whether the <b>W-270</b> form requests were completed by the Job Center.                                                                                                    |
|                                                                                                    | Variations in the Conference by Phone Process by Program Area                                                                                                    |
|                                                                                                    | Job Centers and FH&C:                                                                                                    |
| Emergency stated to a<br>Worker                                                                            | If an individual indicates during the Telephone Conference that their household has an emergency need:                                                                                                    |
| Refer to PD #14-14-OPE<br>for how to handle<br>requests for immediate<br>needs and emergency<br>assistance | <ul> <li>The FH&amp;C Worker must email and/or call the Job Center Designee to alert them of the situation so that it can be addressed in a timely manner; and</li> <li>The Job Center Worker must follow the instructions in PD #14-14-OPE, based on the type of emergency relayed.</li> <li>This step is done at the conclusion of the Telephone Conference call.</li> </ul>                                                                                                    |

|                                                                                  | FIA RARO/HVN Unit:                                                                                                    |
|----------------------------------------------------------------------------------|----------------------------------------------------------------------------------------------------|
| Home visit scheduled by<br>FIA RARO/HVN Unit<br>Refer to<br><u>PD #16-26-OPE</u> | If a participant's issue cannot be resolved over the telephone, the<br>Worker must schedule a home visit to meet with the individual. Refer<br>to the Revised Temporary Home Visit Needed/Homebound (HVN/HB)<br>Status Request Process (PD #16-26-OPE) policy bulletin for<br>instructions. |
|                                                                                  | Process to Remove a Conference by Phone Request or Appointment for Individuals Who Come to a Job Center                                                                                                    |
| Job Center removal of a request for a CBP                                        | There may be instances when an individual with a scheduled CBP request or appointment comes to their Job Center to address the NOI/NOD they received. If this occurs, the individual must be directed to the appropriate unit where an in-person conference will be conducted.              |
|                                                                                  | The Worker conducting the conference must post one of the following action codes in NYCWAY to remove the CBP request or appointment from its respective worklist:                                                                                                    |
|                                                                                  | <ul> <li>1TCH – FIA staff at the Job Center; and</li> <li>1TCJ – FH&amp;C staff at the Job Center.</li> </ul>                                                                                                    |
|                                                                                  | The Worker is responsible for entering a detailed comment to indicate that the individual had a conference in-person and therefore does not require a CBP.                                                                                                    |
|                                                                                  | Effective Immediately                                                                                                    |
|                                                                                  | Related Items:                                                                                                    |
|                                                                                  | PD #16-26-OPE<br>PB #15-67-SYS<br>PD #14-14-OPE<br>PB #10-119-OPE                                                                                                    |
|                                                                                  |                                                                                                    |

Please use Print on Demand to obtain copies of forms.

| Attachment A  | NYCWAY Action Codes for the Conference by       |
|---------------|-------------------------------------------------|
|               | Phone Process                                   |
| Attachment B  | NYCWAY Screen Shots Associated with the         |
|               | Conference by Phone Process                     |
| Attachment C  | Conference by Phone Requests                    |
| W-270         | Routing Control Sheet (Rev. 7/5/11)             |
| LDSS-3573 NYC | PA Recoupment Data Entry Form – WMS             |
|               | (Rev. 6/15)                                     |
| LDSS-3722     | Fair Hearing/Case Update Entry Form (Rev. 4/04) |

# Attachment A

# NYCWAY Action Codes for the Conference by Phone Process

| NYCWAY<br>Action | Short Description                                      | Long Description                      | Area Responsible<br>for Entering Code | Completes                             | Worklist |
|------------------|--------------------------------------------------------|---------------------------------------|---------------------------------------|---------------------------------------|----------|
| Code             |                                                        |                                       | i ei Einening eeue                    |                                       |          |
| 1TAC             | Tele Conf Comm                                         | Tele Conference Comments              | FIA RARO/HVN; FIA;<br>FHC             |                                       |          |
| 1TCA             | Tele Conf Completed FIA                                | Tele Conference Completed FIA         | FIA                                   | 1TFA, 1TRA                            | TCONC    |
| 1TCB             | Tele Conf Completed HVN                                | Tele Conference Completed<br>HVN/HB   | FIA RARO/HVN                          | 1THV, 1TRB                            | TCONC    |
| 1TCC             | Tele Conf Completed FHC                                | Tele Conference Completed FHC         | FHC                                   | 1TFH, 1TRC                            | TCONC    |
| 1TCJ             | Tele Conf Comp JC                                      | Tele Conf Comp Job Center             | Job Centers; FHC                      | 1TFA, 1TFH, 1THV,<br>1TRA, 1TRB, 1TRC |          |
| 1TCP             | Tele Conf Pend Clnt Act                                | Tele Conf Pending Client Action       | FIA RARO/HVN; FIA;<br>FHC             | N/A                                   |          |
| 1TCW             | Tel Conf Client Withdrew                               | Tele Conf Client Withdrew             | FIA RARO/HVN; FIA;<br>FHC             | 1TFA, 1TFH, 1THV,<br>1TRA, 1TRB, 1TRC |          |
| 1TCX             | Tele Conf No Ref                                       | Tele Conf No Referral                 | FIA RARO/HVN; FIA;<br>FHC             | 1TCA, 1TCB, 1TCC                      |          |
| 1TEG             | Telcon Elig Pool                                       | Tele Conf Eligibility Pool            | FIA RARO/HVN; FIA;<br>FHC             | 1TCA, 1TCB, 1TCC                      | ENGAG    |
| 1TEP             | Telcom Emp Pool                                        | Tele Conf Employability Pool          | FIA RARO/HVN; FIA;<br>FHC             | 1TCA, 1TCB, 1TCC                      | UNENG    |
| 1TFA             | Tele Conf OCS to FIA                                   | Telephone Conference OCS to FIA       | OCS – Infoline                        | N/A                                   | TCFIA    |
| 1TFH             | Tele Conf OCS to FHC                                   | Telephone Conference OCS to FHC       | OCS – Infoline                        | N/A                                   | TCFHC    |
| 1THV             | Tele Conf OCS to HVN/HB                                | Telephone Conference OCS to<br>HVN/HB | OCS – Infoline                        | N/A                                   | TCHVN    |
| 1TOR             | Tele Conf Outreach                                     | Tele Conference Outreach              | FIA RARO/HVN; FIA;<br>FHC             | 1TOR                                  |          |
| 1TRA             | Tele Conf Redirect to FIA                              | Telephone Conference Redirect to FIA  | FIA RARO/HVN,<br>FHC, OCS – Infoline  | 1TFH, 1THV, 1TRB,<br>1TRC             | TCRED    |
| 1TRB             | Tele Conf Redirect to HVN                              | Tele Conference Redirect to HVN       | FIA, FHC, OCS –<br>Infoline           | 1TFA,1TFH, 1TRA,<br>1TRC              | TCRED    |
| 1TRC             | Tele Conf Redirect FHA Tele Conference Redirect to FHA |                                       | FIA RARO/HVN, FIA, OCS – Infoline     | 1TFA, 1THV, 1TRA,<br>1TRB             | TCRED    |

# Attachment A NYCWAY Action Codes for the Conference by Phone Process

| NYCWAY<br>Action<br>Code | Short Description       | Long Description                            | Area Responsible<br>for Entering Code | Completes          | Worklist |
|--------------------------|-------------------------|---------------------------------------------|---------------------------------------|--------------------|----------|
| 16FT                     | WC Tele Conf Ref        | WeCARE Tele Conf Ref                        | FIA; FHC                              | 1TCA, 1TCB, 1TCC   | WCPHN    |
| 19FT                     | Tele Conf Sub           | Tele Conf Substance Use                     | FIA; FHC                              | 1TCA, 1TCB, 1TCC   | DPOOL    |
| 105                      | Eligibility Call In     | Eligibility Call-In                         | FIA; FHC                              | 1TCA, 1TCB, 1TCC   | CALLD    |
| 105E                     | Refd to Emp Appt-E      | Referred for Employment Appt-<br>Employable | FIA; FHC                              | 1TCA, 1TCB, 1TCC   | CALLD    |
| 820A                     | Tel Con Good Cause FIA  | Tele Conf Good Cause FIA                    | FIA                                   | NYCWAY 4/// series |          |
| 820G                     | Tel Con Good Cause HVN  | Tele Con Good Cause HVN Unit                | FIA RARO/HVN                          | NYCWAY 4/// series |          |
| 8201                     | Tele Conf Info GC       | Tele Conf Info Good Cause                   | FIA RARO/HVN; FIA;<br>FHC             |                    |          |
| 820K                     | Tel Con Good Cause FHA  | Tele Con Good Cause FHA                     | FHC                                   | NYCWAY 4/// series |          |
| 8301                     | Tele Conf Info No GC    | Tele Conf Info No Good Cause                | FIA, FHC                              | 8301               |          |
| 830K                     | Tele Conf No Good Cause | Tele Conference No Good Cause<br>Granted    | FIA RARO/HVN; FIA;<br>FHC             |                    |          |

NYCWAY and NOI Conference by Phone System Screen Shots

NYCWAY Master Menu:

| 🌍 MAPER                   | -A                |        |                  |                                        |                           |                 |     |   |                  |                    |              |      |  |
|---------------------------|-------------------|--------|------------------|----------------------------------------|---------------------------|-----------------|-----|---|------------------|--------------------|--------------|------|--|
| <u>F</u> ile <u>E</u> dit | F <u>u</u> nctior | ns S   | S <u>c</u> ript: | s <u>S</u> ession <u>R</u> e           | elease <u>H</u> el        | р               |     |   |                  |                    |              |      |  |
| 500BN7<br>19 SEP          | 2016              |        | WOI              | RK, ACCOUNT                            | ABILITY<br>MASTE          | , AND<br>R MENU | YOU | ( | WAY)             |                    | PIW008.30    | 00   |  |
| Case ‡                    | ‡∕App Re          | eg#:   | Ľ                | ļ                                      | l Suff                    | ix: [           | ]   |   | Line #           | : [ ]              |              |      |  |
| Demogr                    | aphics            | [      | ]                | Detail                                 |                           | ſ               |     | ] | Case             | Profile            |              |      |  |
| Activi                    | ty:               | I<br>I | 1                | Inquiry or<br>] Enter an               | n Activi<br>Action        | ty [            |     | ] | Corre            | ct an A            | ction        |      |  |
| Employ                    | ment:             | C      | ]                | FIA3A                                  |                           | I               |     | ] | Emplo            | yabilit            | y Plan       |      |  |
| Caseli                    | ists:             | C      | ]                | Caseload H                             | lanageme                  | nt              |     |   |                  |                    |              |      |  |
|                           |                   | C      | ]                | Worklist F                             | Processi                  | ng              |     |   |                  |                    |              |      |  |
| Assigr<br>Attend          | ment/<br>lance    |        | ]<br>]<br>]      | Assignment<br>Assignment<br>Assignment | t<br>E Inquir<br>E Adjust | y [<br>ment [   |     | ] | Attend<br>Traini | ance In<br>ng Inqu | quiry<br>iry |      |  |
| Admini                    | strativ           | /e F   | unci             | tions [ ]                              | l Repor                   | ting [          |     | ] |                  |                    |              |      |  |
|                           |                   |        |                  |                                        |                           |                 |     |   |                  |                    |              |      |  |
|                           |                   |        |                  |                                        |                           |                 |     |   |                  |                    |              |      |  |
|                           |                   |        |                  |                                        |                           |                 |     |   |                  |                    |              |      |  |
|                           |                   |        |                  |                                        |                           |                 |     |   |                  |                    |              |      |  |
|                           |                   |        |                  |                                        |                           |                 |     |   |                  |                    |              |      |  |
|                           |                   |        |                  |                                        |                           |                 |     |   |                  |                    |              |      |  |
|                           |                   |        |                  |                                        |                           |                 |     |   |                  |                    |              |      |  |
|                           |                   |        |                  |                                        |                           |                 |     |   |                  |                    |              |      |  |
|                           |                   |        |                  |                                        |                           |                 |     |   |                  |                    |              |      |  |
|                           |                   |        |                  |                                        |                           |                 |     |   |                  |                    |              |      |  |
|                           |                   |        |                  |                                        |                           |                 |     |   |                  |                    |              |      |  |
|                           | Archiv            | / S    | SupMi            | nu ActCds                              |                           | News            |     | L | ist              | Help               | Paint        | Exit |  |

NYCWAY Supplementary Application Menu:

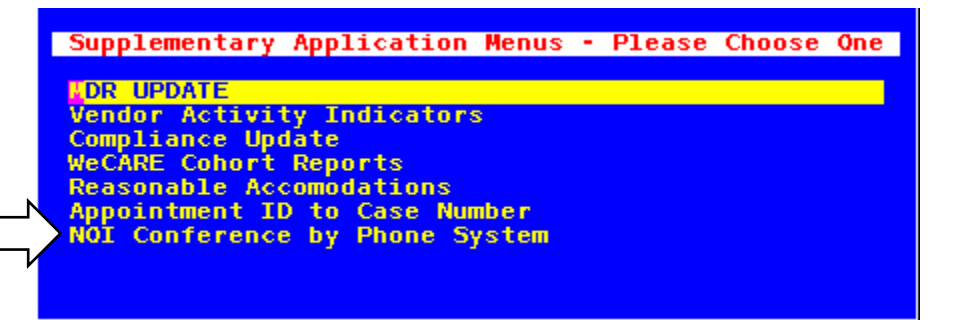

OCS Worklist Screen:

| Conference by Phone Process -<br>Eile |                                                                                                    |                                                                                                    |                                                     |                                |
|---------------------------------------|----------------------------------------------------------------------------------------------------|----------------------------------------------------------------------------------------------------|-----------------------------------------------------|--------------------------------|
| NYCW                                  | AY HRA                                                                                                    | 1 Conference<br>by Phone P                                                                                            | e<br>Frocess                                        |                                |
| Program Area                          | SSN                                                                                                    | Callback Date                                                                                                    | Callback Time                                       | Search<br>Clear<br>New Request |
| First Last<br>Name Name               | Notice Callback Callback<br>Deadline Datel From To<br>12/30/16 10/31/16 038-30 11:3<br>01/19/17 12/28/16 08:30 12:0 | Callback Callback Confirm<br>Date2 From To Number<br>30 11/30/16 01:30 04:00 VAYP20<br>00 01/11/17 01:00 04:00 WAYP20 | nation Case<br>r Number<br>1510120008<br>1610120004 | Submit                         |

Appointment Scheduling Screen – New CBP Request:

| 👽 HRA Conference by Phone Appointment Scheduling -                                 |  |
|------------------------------------------------------------------------------------|--|
| <u>File</u>                                                                        |  |
| <b>NYAWAY</b> HRA Conference                                                       |  |
| hu Dhoma Drocass                                                                   |  |
| by Fhone Frocess                                                                   |  |
| Case # Suffix # Line # Or SSN: Submit                                              |  |
| Case Number         CIN         Name         Sex         Date of Birth         SSN |  |
| Address - Res:<br>Address - Mail:                                                  |  |
|                                                                                    |  |
| Program Area* Notice Number* Notice Deadline* Client Phone Number*                 |  |
| Callback Time 1 Callback Time 2                                                    |  |
| CallbackDate1* From* To* CallbackDate2 From To                                     |  |
| Honday - Friday Except Holidays                                                    |  |
| Client requested appointment date after deadline on notice                         |  |
|                                                                                    |  |
| Notes/Comments*                                                                    |  |
|                                                                                    |  |
|                                                                                    |  |
| Add Note/Comm OK                                                                   |  |

Appointment Scheduling Screen – Reschedule or Cancel CBP Request:

| 🌍 HRA Conference b | oy Phone Appointme | nt Scheduling -            |                  |                |               |            | ( |  |
|--------------------|--------------------|----------------------------|------------------|----------------|---------------|------------|---|--|
| Eile               |                    |                            |                  |                |               |            |   |  |
| 1                  | NV                 |                            | HRA Co           | onferei        | ice           |            |   |  |
|                    |                    |                            | has              | Dlama          | Duca          |            |   |  |
| 1                  |                    |                            | Dy               | Pnone          | Proc          | ess        |   |  |
|                    |                    |                            |                  |                |               |            |   |  |
|                    |                    |                            |                  |                |               |            |   |  |
| Case Number        |                    | Name                       |                  | Sex            | Date of Birth | SSN        |   |  |
|                    |                    |                            |                  |                |               |            |   |  |
| Address - Res:     | ,                  |                            |                  |                |               |            |   |  |
| Address - Mail:    |                    |                            |                  |                |               |            |   |  |
|                    |                    |                            |                  |                |               |            |   |  |
| Program Area*      |                    | Notice Number*             | Notice Deadline* | Client Phone I | Number*       |            |   |  |
| Fair Hearing Admi  | Callback           | Time 1                     | 01/15/2017       | Callback       | Time ?        |            |   |  |
| Callback Date 1*   | From*              | To*                        | Callback Date 2  | From           | То            |            |   |  |
| 12/28/2016         | I 08:30 K          | 12:00                      | 01/11/2017       | 01:00          | 04:00         | <b>4</b> . |   |  |
| Monday - Friday    | Except Holidays    | ,<br>dete ofter deadline . | en netico        |                |               |            |   |  |
| Client reques      | ts cancellation    | of the Telephone Con       | ference Process  |                |               |            |   |  |
| Notes/Comments*    |                    |                            |                  |                |               |            |   |  |
| 10/12/2016         |                    |                            |                  |                |               |            |   |  |
| importing case     |                    |                            |                  |                |               |            |   |  |
|                    |                    |                            |                  |                |               |            |   |  |
|                    |                    |                            |                  | Add Note/G     | Comm          | ок         |   |  |
|                    |                    |                            |                  |                |               | Cancel     |   |  |
| 1                  |                    |                            |                  |                |               |            |   |  |

Confirmation Number Message:

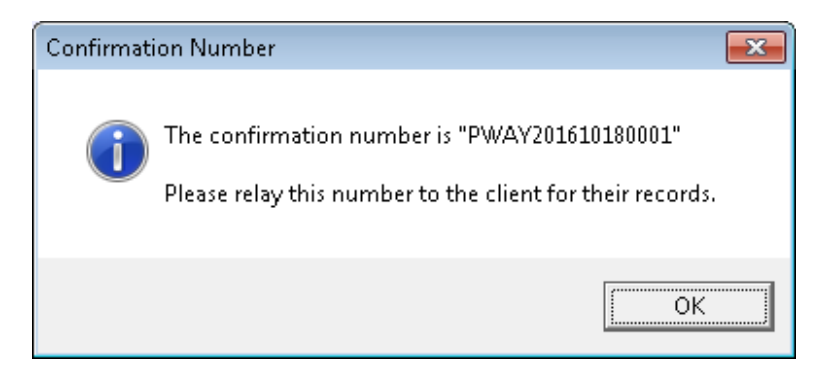

Program Area Worklist Screen:

| Conference by Phone Process -<br>Eile       |                                                                                                    |                                                               |
|---------------------------------------------|----------------------------------------------------------------------------------------------------|---------------------------------------------------------------|
| <b>NYC</b> W                                | AY HRA Conference<br>by Phone Process                                                                                                    |                                                               |
| Program Area<br>Fair Hearing Administration | Notice Deadline Callback Date Callback Time                                                                                                    | Search                                                        |
| Case Number Local Ofc                       | SSN Last Name Confirmation                                                                                                    | Clear<br>Chow only local office 067<br>Show all local offices |
| First Last<br>Name Name                     | Notice Callback Callback Callback Callback Confirmation Case<br>Deadline Datel From To Date2 From To Number Numi<br>10/28/16 10/19/16 08:00 10:00 10/19/16 12:00 02:00 FWAY201610180001 | oer<br>Submit<br>Refresh<br>Cancel                            |

Outreach Entry Screen (same screen layout as when the **Reschedule** or **Reassign** button is selected):

| S HRA Conference I                | oy Phone Outreach E                     | ntry -                |                               |                                          |            |   |
|-----------------------------------|-----------------------------------------|-----------------------|-------------------------------|------------------------------------------|------------|---|
| 1                                 | NYC                                     | WAY                   | HRA C<br>by                   | onference<br>Phone Proc                  | cess       |   |
| Case Number                       | CIN                                     | <u>Name</u>           |                               | <u>Sex</u> <u>Date of Birth</u>          | SSN        |   |
| Address - Res:<br>Address - Mail: | I                                       | 1                     |                               |                                          | 1          |   |
| Program Area<br>Fair Hearing Adm  | inistration                             | Notice                | Number Notice Deadline        | Client Phone Number                      |            |   |
| Callback Date 1<br>10/19/2016     | Callback<br>From<br>08:00               | Time 1<br>To<br>10:00 | Callback Date 2<br>10/19/2016 | Callback Time 2<br>From To<br>12:00 2:00 |            |   |
| Monday - Friday Exce              | ot Holidays<br>opointment date after c  | leadline on notice    | Outreach                      |                                          |            |   |
| C Client requests ca              | ncellation of the Teleph<br>Not Granted | one Conference Pr     | ocess Good Cause Gram         | ed                                       |            | - |
| O Follow-up Action is             | s Required by the Clier                 | t                     | ,                             |                                          |            | _ |
| Comments/Notes                    | ***                                     |                       |                               |                                          | Submit     |   |
| liesc                             |                                         |                       |                               | Add Note/Comm                            | Reschedule |   |
|                                   |                                         |                       |                               |                                          | Reassign   |   |
|                                   |                                         |                       |                               |                                          | Cancel     |   |

Outreach drop down menu values include:

| Outreach         |                                |   |
|------------------|--------------------------------|---|
|                  | •                              |   |
| Contact Succes   | sful                           |   |
| Left Voicemail N | /lessage                       | - |
| Left Message w   | ith Another Party              |   |
| Voice Mailbox F  | ull/Unable to Leave Message    |   |
| Telephone Disc   | onnected                       |   |
| Wrong Telephor   | ie Number                      |   |
| Restricted Num   | ber/Private Calls Not Accepted |   |
|                  |                                |   |

Comment pop up window that appears when the *Follow-up Action is Required by the Client* radio button is selected:

| HRA Conference by Phor<br>File | e Outreach Ei | ntry -      |                                 |                                              |             |                      |     |  |
|--------------------------------|---------------|-------------|---------------------------------|----------------------------------------------|-------------|----------------------|-----|--|
| <b>N</b>                       | YC            | WAY         | HR                              | A Confe<br>by Pho                            | ren<br>me   | ice<br>Proc          | ess |  |
| Case Number CIN                |               | <u>Name</u> |                                 |                                              | <u>Sex</u>  | <u>Date of Birth</u> | SSN |  |
|                                |               |             | Please define or des<br>require | cribe the follow-up actio<br>d by the client | n(s)<br>Can | cel OK               | *   |  |

**Referral Screen:** 

| Sile                                                                                                    | rence Client Referral -        |                |                   |                  |               |       | • |
|----------------------------------------------------------------------------------------------------|--------------------------------|----------------|-------------------|------------------|---------------|-------|---|
| Eus                                                                                                    | NYC                            | WAY            | HRA Tel<br>Col    | lephon<br>nferen | ne<br>ce Pr   | ocess |   |
| Case Number                                                                                               |                                | Name           |                   | Sex              | Date of Birth | SSN   |   |
| Address - Res:<br>Address - Mail:                                                                         | 1                              | 1              |                   |                  | J             | ,     |   |
|                                                                                                    | Re                             | fer Client to: |                   |                  |               |       |   |
|                                                                                                    |                                | Not A          | pplicable         |                  |               |       |   |
|                                                                                                    |                                | Subst          | nce Abuse         |                  |               |       |   |
|                                                                                                    |                                | Engag          | ement Appointment |                  |               |       |   |
|                                                                                                    |                                | Eligibi        | lity Appointment  |                  |               |       |   |
| Comments / Notes<br>*** 10/18/2016<br>changed dates a<br>*** 10/18/2016<br>test<br>*** 10/18/2016<br>Test | ***<br>nd re-assigned t<br>*** | CO HVN/HB      |                   |                  |               |       |   |

#### NOI Conference by Phone System Error Message Screen Shots

The messages shown below, and on the following pages, appear when:

• A program area is not selected from the *Program Area* drop down menu.

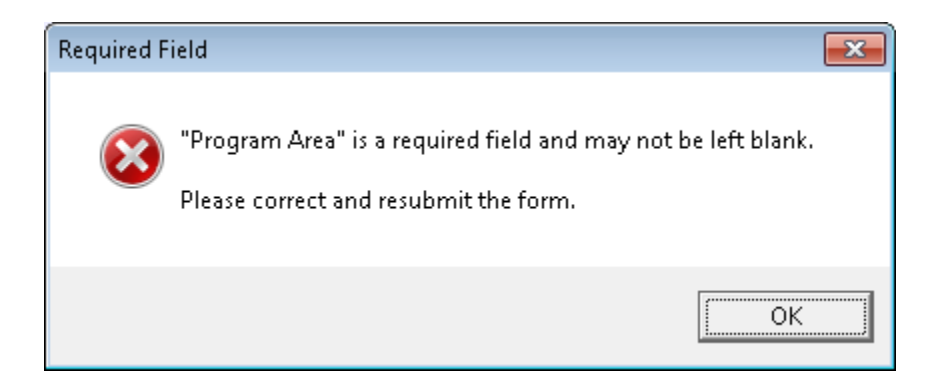

• A notice number is not entered in the Notice Number field.

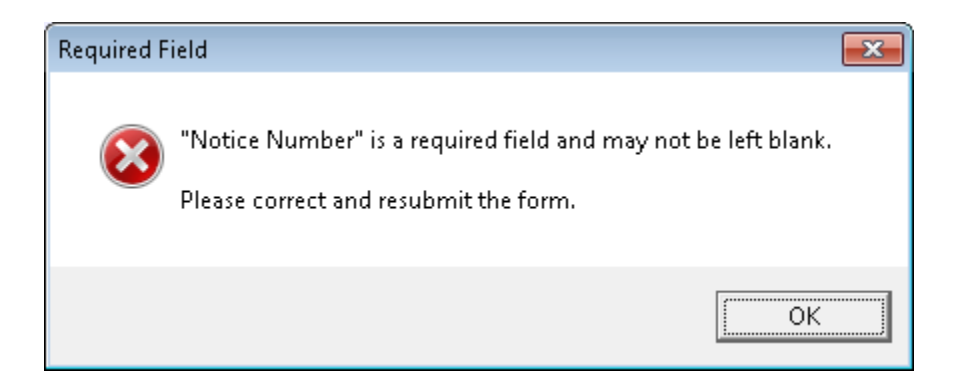

• A notice deadline is not entered in the *Notice Deadline* field.

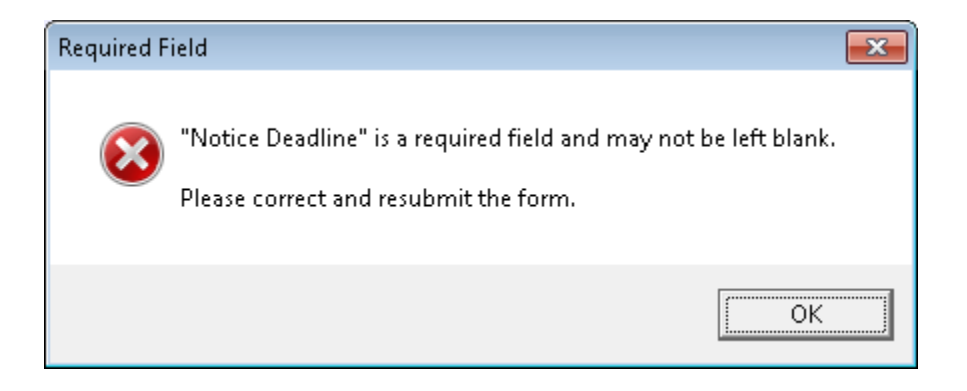

• A telephone number is entered incorrectly or not entered at all in the Client Phone Number field.

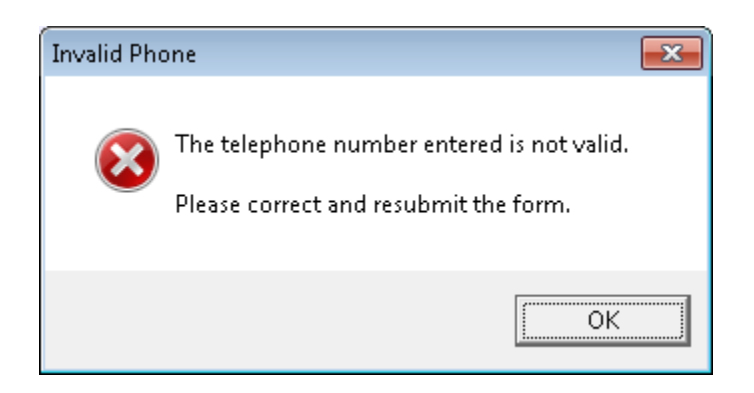

• A date is not entered in the *Callback Date 1* field. A similar message appears if a date is not entered in the *Callback Date 2* field.

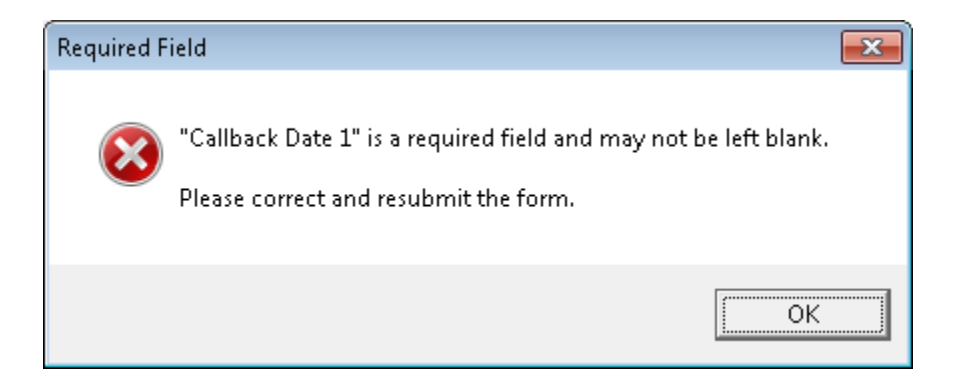

• The ending time entered in the *To* field for either *Callback Time 1* or *Callback Time 2* was less than two hours from the time entered in the *From* field.

| Invalid Tin | ne                                                                                             | <b>—</b>              |
|-------------|------------------------------------------------------------------------------------------------|-----------------------|
| 8           | The ending time must be at lea<br>after the beginning time.<br>Please correct and resubmit the | st two hours<br>form. |
|             |                                                                                                | ОК                    |

• A note or comment is not entered in the Notes/Comments field.

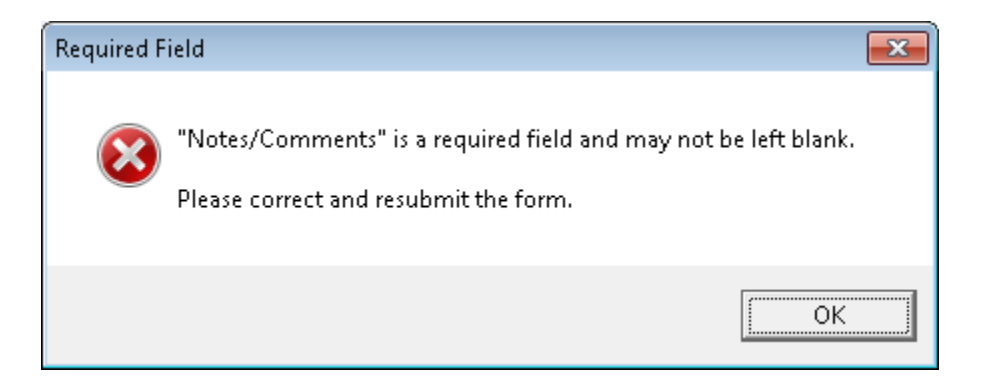

• A CBP request or appointment is not found based on the search criteria entered in either the OCS Worklist screen or the Program Area Worklist screen.

| No Record | s Found                                                                                                    |
|-----------|----------------------------------------------------------------------------------------------------|
| 8         | There were no records found for the search<br>criteria entered.<br>Please review the criteria and try again. |
|           | ОК                                                                                                    |

• A CBP request is made by an individual whose responsible Job Center is not part of the CBP process.

| Invalid Loo | al Office 🗾                                                                                                    |  |
|-------------|----------------------------------------------------------------------------------------------------|--|
| 8           | The case number entered belongs to a local<br>office (066) that is not participating in the<br>Telephone Conference process.<br>Please verify the number. |  |
|             | ОК                                                                                                    |  |

 The notice deadline has passed or the NOI/NOD infraction was not posted in NYCWAY.

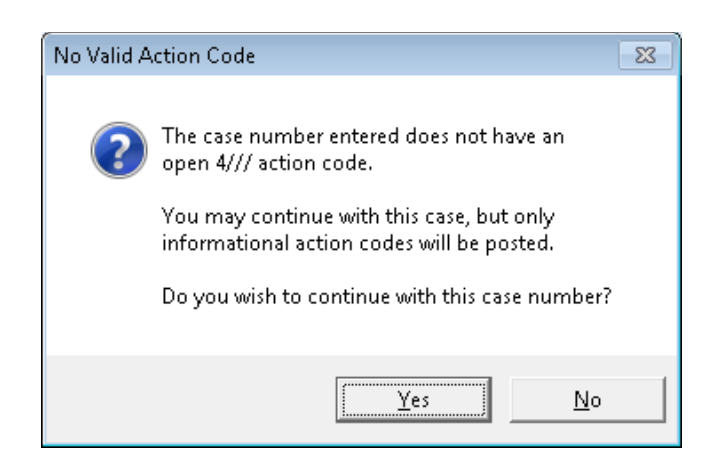

#### Filtering the TCRED

A Designee of the program area is responsible for filtering the **TCRED** to determine which individuals must have a telephone conference with their program area. Follow the steps below to filter the **TCRED**:

1. Place the cursor in the brackets next to **Worklist Processing** and press the transmit key.

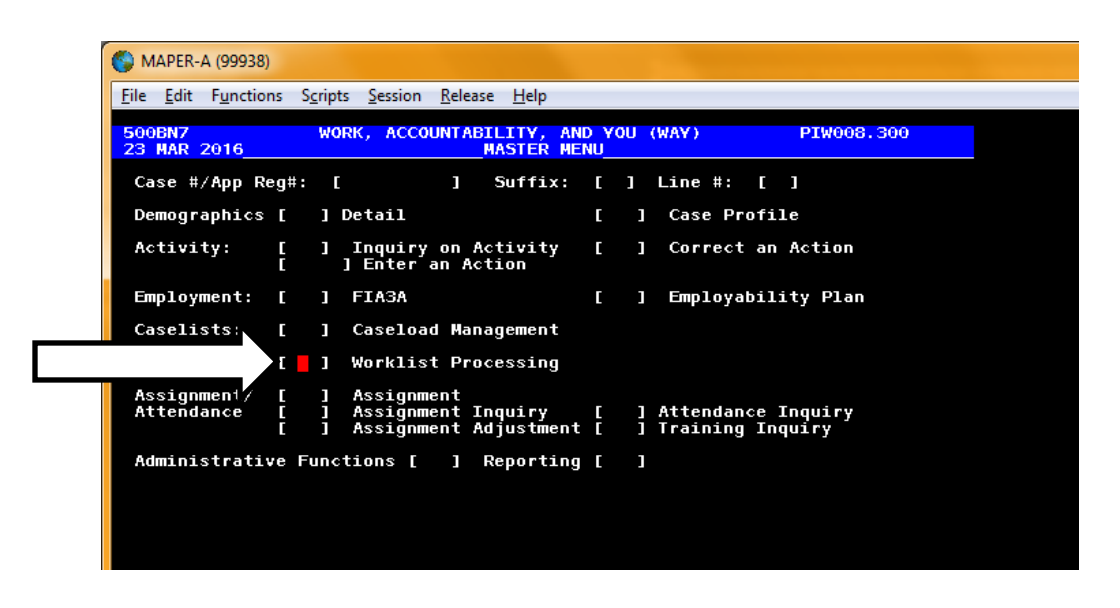

2. Place the cursor in the brackets next to Worklist Name and type TCRED.

| File Edit Functions Scripts Session Release      | <u>H</u> elp        |             |                          |      |      |            |
|--------------------------------------------------|---------------------|-------------|--------------------------|------|------|------------|
| WORK, ACCO<br>Upda                               | UNTABILI<br>te from | TY,<br>Work | AND YOU (W<br>(list      | AY)  |      | PIW040.010 |
| Enter Worklist and oth<br>Try the new SELECT fun | er data<br>ction (F | for<br>unct | selection<br>tion Key 4) | of c | ases |            |
| Worklist Name:                                   | idemo i             |             | Act Offic                | e:   | Ľ    | 1          |
| WMS Office <u>OR</u> Region                      | []]                 |             | WMS Worke                | r: [ |      | 1          |
| Future Action Date:                              | C / /               | ]           | thru                     | C /  | /    | ]          |
| Action Date:                                     | [ / /               | ]           | thru                     | [ /  | /    | ]          |
| Create Date:                                     | C / /               | ]           | thru                     | [ /  | 1    | ]          |
| Action Code:                                     | [ ]                 |             | FA/SN/FS:                |      | [    | 1          |
| Number of Cases:                                 | [0200]              |             | (Blank =                 | FA   | & SN | )          |
|                                                  |                     |             | Tr                       | ansm | it [ | ]          |

- 3. Place the cursor in the brackets next to **Action Code** and type the action code listed below that applies to your program area:
  - a. 1TRB FIA RARO/HVN Unit
  - b. **1TRA** FIA/Job Centers
  - c. **1TRC** Fair Hearing Administration

| WORK, ACCOUNTABILITY, AND YOU (WAY)<br>Update from Worklist       PIW040.01         Enter Worklist and other data for selection of cases:<br>Try the new SELECT function (Function Key 4)       Worklist Name:       [demo ]       Act Office:       [         Worklist Name:       [demo ]       Act Office:       [       ]         WMS Office OR Region [       ]       WMS Worker:       [       ]         Future Action Date:       [       /       ]       thru       [       /       ]         Action Date:       [       /       ]       thru       [       /       ]         Action Code:       [105e]       FA/SN/FS:       [       ]       ]         Number of Cases:       [0200]       Transmit [       ] | <u>File</u> <u>E</u> dit | F <u>u</u> nctions | S <u>c</u> ripts  | Session                        | <u>R</u> elease    | <u>H</u> elp | )             |           |              |               |                          |            |     |     |     |            |
|----------------------------------------------------------------------------------------------------|--------------------------|--------------------|-------------------|--------------------------------|--------------------|--------------|---------------|-----------|--------------|---------------|--------------------------|------------|-----|-----|-----|------------|
| Enter Worklist and other data for selection of cases:<br>Try the new SELECT function (Function Key 4)<br>Worklist Name: [demo] Act Office: []<br>WMS Office <u>OR</u> Region [] WMS Worker: []<br>Future Action Date: [//] thru [//]<br>Action Date: [//] thru [//]<br>Create Date: [//] thru [//]<br>Action Code: [105e] FA/SN/FS: []<br>(Blank = FA & SN)<br>Number of Cases: [0200]<br>Transmit []                                                                                                    |                          |                    |                   | WOR                            | K, ACCO<br>Upda    | UNT/         | ABIL:<br>from | IT\<br>Wo | /, /<br>ork] | AND \<br>list | 40U                      | (WA        | ()  |     |     | PIW040.010 |
| Worklist Name:       [demo]       Act Office:       []         WMS Office OR Region       []       WMS Worker:       []         Future Action Date:       [ / / ]       thru       [ / / ]         Action Date:       [ / / ]       thru       [ / / ]         Create Date:       [ / / ]       thru       [ / / ]         Action Code:       [105e]       FA/SN/FS:       []         Number of Cases:       [0200]       Transmit []                                                                                                    |                          | En:<br>Tr:         | ter Wo<br>y the i | rklist<br>new <mark>SEL</mark> | and oth<br>ECT fun | er d<br>ctio | lata<br>on (I | fo<br>Fur | or s<br>icti | sele¢<br>ion  | ctio<br><mark>(ey</mark> | n o'<br>4) | fc  | ase | s:  |            |
| WMS Office OR Region []       WMS Worker: []         Future Action Date:       [ / / ]         Action Date:       [ / / ]         Create Date:       [ / / ]         Action Code:       [105e]         FA/SN/FS:       [ ]         Number of Cases:       [0200]         Transmit []                                                                                                    |                          | W                  | orklis            | t Name:                        |                    | [de          | ето           | ]         |              | Act           | Off                      | ice        |     | Ľ   | ]   |            |
| Future Action Date:       [ / / ] thru       [ / / ]         Action Date:       [ / / ] thru       [ / / ]         Create Date:       [ / / ] thru       [ / / ]         Action Code:       [105e]       FA/SN/FS:       [ ]         Number of Cases:       [0200]       Transmit [ ]                                                                                                    |                          | W                  | MS Off:           | ice <u>OR</u>                  | Region             | E            | 1             |           |              | WMS           | Wor                      | ker        | : [ |     | ]   |            |
| Action Date:       [ / / ] thru       [ / / ]         Create Date:       [ / / ] thru       [ / / ]         Action Code:       [105e]       FA/SN/FS:       [ ]         Number of Cases:       [0200]       Transmit [ ]                                                                                                    |                          | F                  | uture .           | Action                         | Date:              | Ľ            | /             | /         | 1            | thru          |                          | I          | /   | 1   | ]   |            |
| Create Date: [ / / ] thru [ / / ]<br>Action Code: [105e] FA/SN/FS: [ ]<br>Number of Cases: [0200]<br>Transmit [ ]                                                                                                    |                          | A                  | ction             | Date:                          |                    | Ľ            | /             | /         | ]            | thru          |                          | E          | /   | 1   | ]   |            |
| Action Code: [105e] FA/SN/FS: []<br>(Blank = FA & SN)<br>Number of Cases: [0200] Transmit []                                                                                                    |                          | с                  | reate I           | Date:                          |                    | Ľ            | /             | /         | 1            | thru          |                          | I          | /   | 1   | ]   |            |
| (Blank = FA & SN)<br>Number of Cases: [0200]<br>Transmit [ ]                                                                                                    |                          | A                  | ction             | Code:                          |                    | [10          | )5e]          |           |              | FA/S          | SN/F                     | s:         |     | ຼີ  | ]   |            |
| Transmit []                                                                                                    |                          | N                  | umber (           | of Case                        | s:                 | [02          | 200]          |           |              | (B)           | Lank                     | =          | -A  | & S | N)  |            |
|                                                                                                    |                          |                    |                   |                                |                    |              |               |           |              |               |                          | Tra        | ISM | it  | []] |            |
|                                                                                                    |                          |                    |                   |                                |                    |              |               |           |              |               |                          |            |     |     |     |            |

4. Place the cursor in the brackets next to **Transmit** and press the transmit key.

Following the steps above will ensure that the **TCRED** includes all individuals that have been redirected to your program area for a telephone conference.

# **Conference by Phone Requests**

Ask clients if they are calling the Agency Conference number because they:

- received a notice from HRA, AND
- are requesting a telephone conference because they do not agree with or do not understand the decision in their notice of intent (NOI) or notice of decision (NOD)

#### FIND OUT WHICH HRA AREA WILL HANDLE THE CLIENT'S REQUEST

Depending on clients' circumstances, their request for a telephone conference will be forwarded through the Telephone Conference Process under NYCWAY's Supplementary Application Menu to one of three areas. Find out which program area applies to the caller:

- Home Visit Needed/Homebound for clients who have or request Homebound status
- Family Independence Administration for clients who must resolve an issue with FIA
- Fair Hearing Administration for any other reason for a telephone conference

|   | Ask the client:                                                                                                    | If Yes                                                                                                    | If No             |
|---|----------------------------------------------------------------------------------------------------|----------------------------------------------------------------------------------------------------|-------------------|
| 1 | <b>Do you have or need Homebound status?</b><br>[Check Client Services Screen in NYCWAY or<br>Screen 07 in WMS to see if the client has<br>Homebound status. If clients want to request<br>Homebound status, escalate their RAR to IQ in<br>the usual process and also continue to "If<br>Yes" column to submit the request for a<br>telephone conference to FIA-RAR.]                                                                                                   | Select Home Visit<br>Needed/<br>Homebound in the<br>Program Area field.<br>Then find out client's<br>telephone availability.          | Go to Question #2 |
| 2 | Does your notice explain that your benefits<br>are being discontinued for one of these<br>reasons?<br>[Check WMS for a rejected application and<br>WMS Screen 04 for any of these codes: G10,<br>V20, M88, or F88]<br>-Your application was denied.<br>-You did not come in for a face-to-face<br>recertification interview. [G10]<br>-You did not provide all of the required proof.<br>[V20]<br>-You did not comply with the finger-imaging<br>requirement. [M88, F88] | Select Family<br>Independence<br>Administration in<br>the Program Area<br>field. Then find out<br>client's telephone<br>availability. | Go to Question #3 |
| 3 | If your notice gives any other reason for<br>reducing or discontinuing your benefits, I<br>can take your available times for a telephone<br>conference.                                                                                                    | Select Fair Hearing<br>Administration in<br>the Program Area<br>field. Then find out<br>client's telephone<br>availability.           |                   |

#### FIND OUT CLIENT'S TELEPHONE AVAILABILITY

Ask the client for two preferred 2-hour time ranges, phone number, and issue for a telephone conference.

Enter this information in the NYCWAY Telephone Conference Process supplementary application:

- Enter the **Notice Number** and **Notice Deadline** by asking the client to look on his or her notice or by searching Centerport for the notice. NOTE: Although Notice Deadline is a required field, if you can't find the notice and the client doesn't have it, you can still submit the request. When a request is submitted with a blank Notice Deadline field, a pop-up box will ask if you meant to submit the request without a Notice Deadline entered. If you click Yes, the request will go through.
- Phone number at which the client wants to be called
- Two times for HRA to call the client back on the same day or two different days, from Monday to Friday, excluding holidays. The time ranges should be two hours or more from 9am to noon or from 2pm to 5pm. For instance:

#### Two time ranges on two dates:

MARCH 7: 9am to 11:30am MARCH 8: 9am to 11am

**Two time ranges on the same day:** MARCH 7: 9:30am to noon and 2pm to 4pm

- The preferred date for a phone call should come BEFORE the date given in the notice that the benefits would be reduced or discontinued (Deadline on Notice, which is also known as the Notice Effective Date). If clients insist on a date that comes **AFTER** the Deadline, inform them their preferred date is after the deadline. If they still want this date, you can submit it. Just be sure to check the box: "Client requested appointment date after Deadline on Notice."
- **Description of the issue** that the client wants to address during the telephone conference. This field has unlimited characters, so you can include as much detail as necessary about why the client thinks the agency is wrong about his or her case.

When you submit the request, a pop-up box will provide you with a confirmation number to give to the client. Let clients know that they can use this number to inquire about their request.

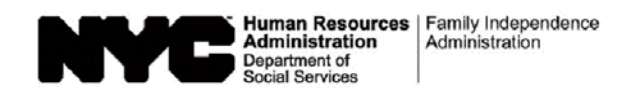

# **Routing Control Sheet**

| Photo ID card                                                                                                    | ☐ Medicaid card   |
|----------------------------------------------------------------------------------------------------|-------------------|
| Receptionist/CSIC:                                                                                                    | Case Number:      |
| Name:                                                                                                    |                   |
| Assigned to:                                                                                                    | Time: Date:       |
| Address:                                                                                                    |                   |
| Forward to: A.                                                                                                    | В                 |
| Purpose of Visit:                                                                                                    |                   |
| Address change/no special allowance needed       D Accepta allowance needed         B Reclassification       E Check for the completing the complete service servic | ance G Check lost |
| Worker's Signature                                                                                                    | Date              |
| Supervisor's Signature                                                                                                    | Date              |

LDSS-3573 NYC (Rev. 6/15)

NEW YORK STATE

#### PA RECOUPMENT DATA ENTRY FORM – WMS

(ROUTING: Original to Control Unit, Duplicate Filed in IM Record)

OFFICE OF TEMPORARY AND DISABILITY ASSISTANCE

|                                                              | CASE NAME                                                                                                    | Surname                                                                   |                                                      | First N                 | ame                                                                               | ]                        |                |
|--------------------------------------------------------------|----------------------------------------------------------------------------------------------------|---------------------------------------------------------------------------|------------------------------------------------------|-------------------------|-----------------------------------------------------------------------------------|--------------------------|----------------|
| ACTION CODE<br>(Place "X" in<br>applicable box;<br>only one) | NEW         CHANGE           (1)         NEW         (0)         REV           CLAIM         (4)         DELI         (7)         TRA | VERSAL OF VOLUNTARY RE<br>ETE CLAIM (5) $\Box$ F<br>NSFER RECOUPMENT TO N | EPAYMENT TRANSA<br>AIR HEARING – AID<br>NEW CASE (8) | ACTION (2) CHAI         | NGE IN DATA (3) SUSPEN<br>(6) LIFT – FAIR HEARING – AID<br>(9) VOLUNTARY REPAYMEN |                          | MENT ID NUMBER |
| CASE<br>DATA                                                 |                                                                                                    |                                                                           | IM CENTER (                                          |                         |                                                                                   | THORIZATION COMMENTS ANE | SIGNATURE      |
| FOR ACTION<br>CODE 3                                         | SUSPENSION DATE                                                                                                    |                                                                           | FC CC                                                | DR ACTION<br>DDE 7      |                                                                                   |                          |                |
| OFFENSE<br>DATA                                              | OFFENSE DATE                                                                                                    | OFFENSE<br>Type Sub Typ                                                   | OFFENSE<br>e Dollars                                 | AMOUNT DATE O           | DVERPAYMENT DATE OVERPA<br>BEGAN ENDED                                            |                          | N OF OFFENSE   |
| (Y) 		Yes (N) 		No                                           |                                                                                                    |                                                                           |                                                      | (MANUAL)                |                                                                                   |                          |                |
| DUPLICATE<br>CHECK<br>FRAUD                                  | REPLACE<br>CHECK NUMBER<br>ORIGINAL<br>CHECK NUMBER                                                                                   |                                                                           |                                                      | REPLACE<br>CHECK AMOUNT | Dollars Cent                                                                      | IS                       |                |
| RENT                                                         | BYPASS RESTRICTION                                                                                                    | LANDLORD'S NAME                                                           |                                                      |                         |                                                                                   |                          |                |
| ADVANCE<br>DUPLICATION<br>OFFENSES<br>ONLY                   | (Y) ∐ Yes (N) ∐ No<br>Restriction/Direct<br>Two-Party Indicator                                                                       | LANDLORD'S ADDRESS                                                        |                                                      |                         |                                                                                   |                          |                |
| ELIGIBILITY SPECIALIST                                       | (1) (2) (2)                                                                                                    | TWO-PARTY<br>DESIGNATION                                                  | DATE                                                 | SUPERVISOR'S SIGNATI    | JRE                                                                               |                          | DATE           |
| CONTROL CLERK                                                |                                                                                                    |                                                                           | DATE                                                 | CRT OPERATOR            |                                                                                   |                          | DATE           |

#### FAIR HEARING/CASE UPDATE DATA ENTRY FORM

| NEW YORK STATE                                | OFFICE OF TEMPORARY AND DISABILITY ASSISTANCE |
|-----------------------------------------------|-----------------------------------------------|
| CASE NAME                                     |                                               |
| FAIR HEARING/CASE UPDATE<br>AUTHORIZATION NO. |                                               |
| CASE ORIGINAL AUTHORIZATION NUMBER NUMBER     | AID CLOSE/ FS<br>STATUS CHANGE RECOUP         |

| WORKER | DATE | SUPERVISOR'S SIGNATURE | DATE |
|--------|------|------------------------|------|
|        |      |                        |      |
|        |      |                        |      |

| CONTROL CLERK | DATE | CRT OPERATOR | DATE |
|---------------|------|--------------|------|
|               |      |              |      |
|               |      |              |      |